## Instrucción para las claves de activación de licencias Windows Vista

1.- Instalar primero el sistema operativo

2.- Una vez instalado ir a INICIO luego, ACCESORIOS, buscar simbolo de SISTEMA (el simbolo de sistema no se abre directamente, dar click derecho y ejecutar como administrador).

Se abre una ventana de DOS y escribir:

cscript \windows\system32\slmgr.vbs -skms 148.229.3.4

Aparecerá una leyenda de que ya esta conectado al servicio de activación de claves.

3.- Volver a INICIO, en EQUIPO dar click derecho en propiedades.

4.- Abrirá ventana con información del sistema, al final de la ventana aparece una leyenda que dice que hay que activar el Windows ahora.

5.- Dar click en activar Windows en línea.

6.- Después de realizar estos pasos deberá aparecer una leyenda donde dice que Windows se activo correctamente. Dar aceptar y cerrar.